## Manual de configuración de las direcciones de correo en Microsoft Outlook

Configuración de las cuentas de correo en Microsoft Outlook:

Instrucciones para la configuración de correos electrónicos en el programa Microsoft Outlook con las especificaciones del servidor de MANRESAPORTAL.COM, y también con autenticación del servidor de correo saliente SMTP. La guía contiene gráficos y una explicación completa paso a paso para conseguir que funcionen los buzones de correo electrónico e-mail.

Estas especificaciones no tienen porqué hacer funcionar los buzones de correo electrónico de otros servidores.

1.- Con Microsoft Outlook abierto, ir a "Bandeja de entrada".

2.- Pinchar en el menú "Herramientas" de la bandeja de entrada (desplegar el menú completamente), y seleccionar la opción "Cuentas de correo electrónico".

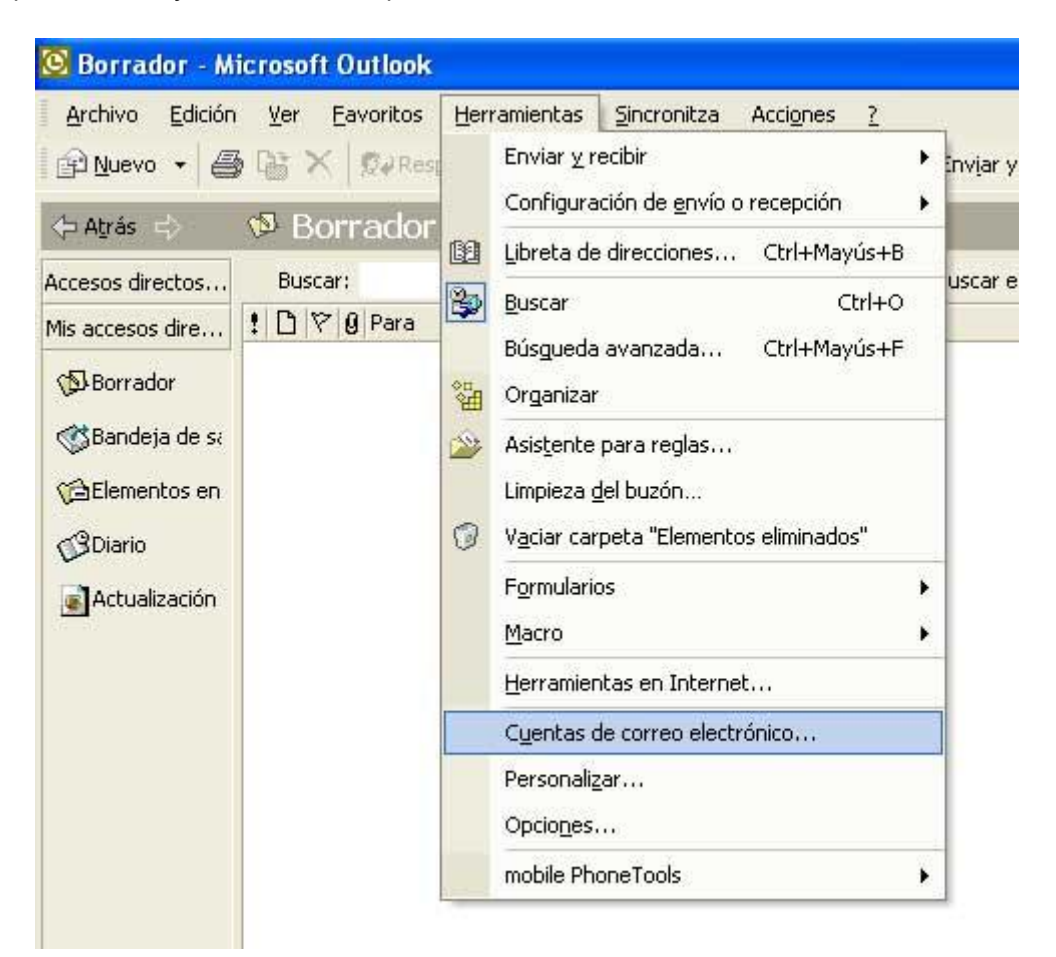

3.- En el cuadro de diálogo que se abre "Cuentas de correo electrónico", se debe cliquear en la opción "Agregar una cuenta de correo electrónico" (la primera).

| Cuentas de correo electrónico                                                                                           | ? 🔀    |
|----------------------------------------------------------------------------------------------------|--------|
| Cuentas de correo electrónico<br>Puede cambiar las cuentas de correo electrónico y los directorios que utiliza Outlook. | Ŕ      |
| Correo electrónico<br>Agregar una nueva cuenta de correo electrónico                                                    |        |
| Ver o cambiar cuentas de correo electrónico existentes                                                                  |        |
| Directorio<br>C Agregar una nueva libreta de direcciones o directorios                                                  |        |
| 🔿 Ver o cambiar libretas de direcciones existentes                                                                      |        |
|                                                                                                    |        |
|                                                                                                    |        |
| < Atrás Siguiente >                                                                                                    | Cerrar |

4.- En el cuadro de diálogo "Tipo de servidor", Marcar la opción POP3 (debería ser la segunda)

| Puede elegi | r el tipo de servidor con el que trabajará su nueva cuenta de correo electrónico.                                                            |
|-------------|----------------------------------------------------------------------------------------------------|
|             | C Servidor de Microsoft Exchange                                                                                                    |
|             | Conecte con un servidor de Exchange para leer el correo electrónico,<br>obtener acceso a carpetas públicas y compartir documentos.           |
|             | • POP3                                                                                                    |
|             | Conecte con un servidor de correo electrónico<br>POP3 para descargar el correo.                                                              |
|             | C IMAP                                                                                                    |
|             | Conecte con un servidor de correo electrónico IMAP para descargar el<br>correo electrónico y sincronizar las carpetas de buzón.              |
|             | Снттр                                                                                                    |
|             | Conecte con un servidor de correo electrónico HTTP como Hotmail para<br>descargar el correo electrónico y sincronizar las carpetas de buzón. |
|             | C Tipo de servidor adicional                                                                                                    |
|             | Conecte con otro grupo de trabajo o con un servidor de otro fabricante.                                                                      |
|             |                                                                                                    |

5.- En el siguiente cuadro "Configuración de correo electrónico de Internet (POP3) se tienen que introducir todos los datos de la cuenta de correo:

Información sobre el usuario:

Nombre de la persona (Remitente de los correos): En este espacio, se debe indicar el nombre de la persona, empresa, o empresa y departamento... por ejemplo; Empresa, S.L., Compras Empresa, S.L., o nombre y apellido.

Dirección de correo:

Dirección de correo correctamente escrita y completa, si no se hace así, la dirección no funcionará.

Información de servidor:

Servidor de correo entrante (POP3): mail.dominio.extensión (mail.empresa.com)

Servidor de correo saliente (SMTP): mail.dominio.extensión (mail.empresa.com)

Información de inicio de sesión:

Número de usuario: El nombre de usuario asignado, es la dirección de correo

Contraseña: La contraseña escogida por el usuario.

Recomendable marcar "Recordar contraseña" si no se desea escribirla cada vez. NO MARCAR "Iniciar sesión utilizando Autenticación de contraseña de seguridad (SPA)"

| Configuración de<br>Estos valores s       | correo electrónico de<br>on necesarios para que la | Internet (POP3)<br>cuenta de correo electrónico funcione.                                                  | Ť                   |
|-------------------------------------------|----------------------------------------------------|----------------------------------------------------------------------------------------------------|---------------------|
| Información sobr                          | e el usuario                                       | Información del servidor                                                                                   |                     |
| Su nombre:                                | persona / empresa                                  | Servidor de correo entrante (POP3):                                                                        | mail.empresa.com    |
| Dirección de correo<br>electrónico:       | info@empresa.com                                   | Servidor de correo saliente (SMTP):                                                                        | mail.empresa.com    |
| Información de in                         | icio de sesión                                     | Probar configuración                                                                                       |                     |
| Nombre de usuario:                        | info@empresa.com                                   | Después de rellenar la información de esta pantalla,<br>le recomendamos que pruebe su cuenta haciendo clic |                     |
| Contraseña:                               | ****                                               | en el botón. (Requiere conexión de re                                                                      | ed)                 |
|                                           | Recordar contraseña                                | Probar configuración de la cuenta                                                                          |                     |
| Iniciar sesión utiliz<br>de contraseña de | zando Autenticación<br>: seguridad (SPA)           | (                                                                                                    | Más configuraciones |
|                                           |                                                    | C Abuta                                                                                                    | Similarta 2         |

A continuación, o para indicar que el servidor de correo saliente tiene que autenticar, hay que pinchar en "Más configuraciones", e ir a la pestaña "Servidores", dónde sólo faltará marcar la casilla correspondiente a "Mi servidor de salida (SMTP) requiere autenticación"

| Configuración de correo electrónico de Internet 🛛 🛛 🔀                       |
|-----------------------------------------------------------------------------|
| General Servidor de salida Conexión Avanzadas                               |
| 🔽 Mi servidor de salida (SMTP) requiere autenticación                       |
| Utilizar la misma configuración que mi servidor de correo de entrada        |
| 🔿 Iniciar sesión utilizando                                                 |
| Nombre de usuario:                                                          |
| Contraseña:                                                                 |
| 🔽 Recordar contraseña                                                       |
| 🗖 Iniciar sesión utilizando Autenticación segura de contraseña (SPA)        |
| 🕥 Iniciar sesión en el servidor de correo de entrada antes de enviar correo |
|                                                                             |
|                                                                             |
|                                                                             |
|                                                                             |
|                                                                             |
|                                                                             |
|                                                                             |
|                                                                             |
| Aceptar Cancelar                                                            |

Hecho esto, ya sólo faltará pinchar en "Aceptar", con lo que nuevamente la ventana activa será la correspondiente a los datos de la cuenta de correo electrónico, en la que habrá que pinchar en siguiente, y en la siguiente en finalizar, puesto que el buzón ya debería estar configurado correctamente.